## **Directrices Adicionales para la Registración a la MACHC22**

La OHI ha lanzado el Nuevo Sistema de Registración a Eventos en Línea de la OHI desde mediados de junio de 2021, que ha sido diseñado para facilitar la registración de los participantes a los eventos de la OHI tales como las reuniones de Comité, Grupo de Trabajo y Equipo del Proyecto.

El sistema proporciona una manera simple y fácil de acceder a la información sobre los próximos eventos y permite que los usuarios registrados y la Secretaría de la OHI se mantengan informados del estado más actual de las registraciones a eventos y también permite que la Secretaría de la OHI recopile información estadística sobre la participación en eventos.

Este documento describe los pasos a seguir para registrarse a un evento.

## Paso 1) Acceso a la Registración en Línea de la OHI

Haga clic en un botón de enlace en el sitio web de la OHI (https://iho.int > EVENTS & NEWS > Online Registration) y luego el enlace "Go to the IHO On-Line Registration", o vaya directamente a la dirección web https://online.iho-khoa.kr/registration

| = > ON                                                        | LINE REGISTRATION                                                                                                    |                                                                                 |                                                                                                    |                                                                                                    |                                                                                                    |                                                               |                                      |
|---------------------------------------------------------------|----------------------------------------------------------------------------------------------------|---------------------------------------------------------------------------------|----------------------------------------------------------------------------------------------------|----------------------------------------------------------------------------------------------------|----------------------------------------------------------------------------------------------------|---------------------------------------------------------------|--------------------------------------|
| nlir                                                          | ne Regis                                                                                                    | tratio                                                                          | n                                                                                                    |                                                                                                    |                                                                                                    |                                                               |                                      |
| cipants                                                       | to IHO Meetings and                                                                                                    | Events are in                                                                   | vited to us                                                                                                    | e the IHO                                                                                                    | On-line Reg                                                                                                    | istration.                                                    |                                      |
| the IHC                                                       | O On-Line Registration                                                                                                    | ┥──                                                                             |                                                                                                    |                                                                                                    |                                                                                                    |                                                               |                                      |
| ۳ 🧶                                                           | O Online Registration                                                                                                    |                                                                                 |                                                                                                    |                                                                                                    |                                                                                                    |                                                               | Help Login                           |
|                                                               | Online Resistration                                                                                                    |                                                                                 | -                                                                                                    |                                                                                                    |                                                                                                    |                                                               |                                      |
|                                                               | crime regulation                                                                                                    |                                                                                 | 1.0                                                                                                    |                                                                                                    | Registered Lists                                                                                                    |                                                               |                                      |
| Online<br>2019                                                | Registration                                                                                                    | Open                                                                            | Search                                                                                                    |                                                                                                    | Kegistered Lists                                                                                                    |                                                               |                                      |
| Online<br>2019<br>Event No                                    | Registration   Event Type                                                                                                    | Open                                                                            | Search<br>Registration<br>Open (from/to)                                                                                                    | Event Period                                                                                                    | Kegistarred Lats<br>Venue                                                                                                    | Register for<br>Event                                         | Participants                         |
| Online<br>2019<br>Event No<br>22                              | Event Type     Title     4th 5-100 Working Group Meeting (5-100                                                                                                    | Open v                                                                          | <ul> <li>Search</li> <li>Registration<br/>Open (from/to)</li> <li>01-11-2018 ~<br/>27-02-2019</li> </ul>                                                                       | Event Period<br>27-02-2019 ~<br>01-03-2019                                                                                   | Venue<br>Aalborg,<br>Denmark                                                                                                    | Register for<br>Event<br>Submit                               | Participants                         |
| Online<br>2019<br>Event No<br>22<br>21                        | Commit Hages Look      Commit Hages Look      Commit Hages Look | 0pen 9                                                                          | Search           Registration<br>Open (from/to)           01-11-2018 ~<br>27-02-2019           01-11-2018 ~<br>25-02-2019                                                      | Event Period<br>27-02-2019 ~<br>01-03-2019 ~<br>25-02-2019 ~<br>26-02-2019 ~                                                 | Venue<br>Auborg,<br>Denmark<br>Auborg,                                                                                              | Register for<br>Event<br>Submit                               | Participants<br>View<br>View         |
| Event No           221           21           20              | Commit Angles Local      Event Type      Event Type      Title      4th S-100 Working Group Meeting (S-100      JHO Registry Workshop (in conjunction w Workshop)      1st Meeting of the SPRWG Drafting Group                                                                                                    | Open 9<br>W04)<br>th 5-100WG4) (Registry<br>b (SPRWG-D01)                       | Search           Registration<br>Open (from/to)           01-11-2018 ~<br>27-02-2019           01-11-2018 ~<br>25-02-2019           03-12-2019           03-12-2019            | Event Period<br>27-02-2019 ~<br>01-03-2019<br>25-02-2019 ~<br>26-02-2019 ~<br>31-01-2019 ~                                   | Venue<br>Auborg,<br>Denmark<br>DHO Secretariat,<br>Monaco                                                                           | Register for<br>Event<br>Submit<br>Submit<br>Submit           | Participants<br>View<br>View         |
| Event No           221           21           20           19 | Communication      Communication      Communic | Open WG4)<br>wG4)<br>th 5-100WG4) (Registry<br>o (SPRWG-DG1)<br>c Commission on | Search           Registration<br>Open (from/to)           01-11-2018 ~<br>27-02-2019           01-11-2018 ~<br>25-02-2019           01-12-2018 ~<br>01-12-2018 ~<br>01-02-2019 | Event Period<br>27-02-2019<br>01-03-2019<br>25-02-2019<br>26-02-2019<br>30-01-2019<br>30-01-2019<br>05-07-2019<br>05-07-2019 | Venue<br>Venue<br>Auborg,<br>Denmark<br>Aaborg,<br>Denmark<br>Denmark<br>Denmark<br>Denmark<br>Denmark<br>Denmark<br>Crech Republic | Register for<br>Event<br>Submit<br>Submit<br>Submit<br>Submit | Participants<br>View<br>View<br>View |

## Paso 2) Registrarse a un Evento

Seleccione un evento abierto para el que desea registrarse, haga clic en la pestaña "Register", luego complete la información del formulario solicitado y haga clic en la pestaña "Apply" al final. (Tenga en cuenta: todos los campos marcados con un asterisco (\*) deben completarse). Al completar este paso, su información de registro aparecerá en la pestaña "List" para ese evento en particular.

|                 |                                         |                                                                                                    | Event L                                                                                                 | ist Calendar                                                                                                    |                                  |                        |                      |                  |
|-----------------|-----------------------------------------|----------------------------------------------------------------------------------------------------|----------------------------------------------------------------------------------------------------|----------------------------------------------------------------------------------------------------|----------------------------------|------------------------|----------------------|------------------|
| Al Oper         | n Closed Planned                        | History Event by ALI                                                                                              |                                                                                                    | 2 Event Year AL                                                                                                    | 1                                |                        |                      |                  |
| 1               | MACI                                    | IC (                                                                                                    | N                                                                                                    | CWG                                                                                                    | 1                                | IRC                    | CC                   |                  |
| Meso Ame        | rican Caribbean Sea Hy                  | Irographic Commission                                                                                             | Nautical Cart                                                                                           | tography Working Group                                                                                                    | Inte                             | r-Regional Coord       | ination Comm         | atter            |
| VTC             | terence of the MACHC.                   |                                                                                                    | VTC                                                                                                    | tical Cartography Working Group                                                                                                    | VTC                              | SHOP ON THE ST         | KATEGIL PUA          | ~                |
| 2 2nd Confe     | erence of the Meso America              | i & Caribbean Sea Hydr.,                                                                                          |                                                                                                    |                                                                                                    | A workshop to                    | decires the applica    | oility of IHO Str    | stegic Plan (t., |
| Venue :         | 30-Nev-2021 -<br>/                      | 03-Dec-2021                                                                                                    | Venue : 09                                                                                              | Nov-2021 - 10-Nov-2021<br>ToMeeting                                                                                                    | Date :<br>Venue :                | GoTuMeets              | 71 – 97-Det-20<br>19 | 21               |
| Participant     | (te) i 0 Person(s)<br>m i 06-Sep-2021 - | 03-Dec-2021                                                                                                    | Participant(s): 1 P<br>Registration : 03                                                                | -sep-2021 - 08-Nov-2021                                                                                                    | Participant(s)<br>Registration : | 17 Person<br>25-Aug-20 | 0<br>21 - 06-0ct-20  | 121              |
| Remaining       | registration day(s) :                   | BO day(s)                                                                                                    | Remaining registration d                                                                                | ayiti : 55 dayi                                                                                                    | 2) Remaining re                  | pistration day(s) :    |                      | 22 day(s)        |
|                 |                                         |                                                                                                    |                                                                                                    |                                                                                                    |                                  |                        |                      |                  |
| Ō               | ІНО                                     | Online Reg                                                                                                    | istration                                                                                               |                                                                                                    |                                  | Q. At must 5 in        | thers .              | Search           |
|                 |                                         |                                                                                                    |                                                                                                    | U.                                                                                                    |                                  |                        |                      |                  |
|                 |                                         |                                                                                                    | Event Lis                                                                                               | t Calendar                                                                                                    |                                  |                        |                      |                  |
| All Open        | Closed Planned                          | History Event by ALL                                                                                              |                                                                                                    | 1 Event Year ALL                                                                                                    | 1                                |                        |                      |                  |
| Search in list  |                                         |                                                                                                    |                                                                                                    |                                                                                                    |                                  |                        |                      |                  |
| Event<br>No 1 - | Category                                | Title                                                                                                    |                                                                                                    | Tatus Registration period                                                                                                    | Event period                     | Venue                  | Event type           | Meeting          |
| 1               | MACHC                                   | 22nd Conference of the MA                                                                                         | онс 🚺                                                                                                   | 06-Sep-2021 - 03-                                                                                                    | 30-New-2021 - 03-                |                        | Conference           | VTC              |
| 2               | NCWG 7th M                              | leeting of the Nautical Cartograph                                                                                | y Working Group                                                                                         | 03-Sep-2021 - 08-                                                                                                    | 09-Nev-2021 - 10-                | GoToMeeting            | Meeting              | (VTC)            |
| - 1             | IRCC                                    | RCC WORKSHOP ON THE STRAT                                                                                         | regic plan                                                                                              | 25-Aug-2021 - 06-                                                                                                    | 07-Oct-2021 - 07-                | GoToMeeting            | Workshop             | EVTC:            |
| 5               | SCUFN 34th Meet                         | ling of the Sub-Committee on Uni                                                                                  | ersea Feature Names 🛛 🚺                                                                                 | 0een 05-Jul-2021 - 15-New                                                                                                    | 068-2021<br>16-New-2021 - 17-    | UNKNOWN                | Meeting              | MIC.             |
| 6               | c                                       | 5th Meeting of the IHD Co                                                                                         | anci 🕻                                                                                                  | 2021<br>02-M-2021 - 18-Oct-                                                                                                    | New-2021<br>18-Oct-2021 - 21-    | Gotomeeting            | Meeting              | VIC              |
|                 |                                         |                                                                                                    |                                                                                                    | 2021                                                                                                    | 08-2021                          |                        |                      |                  |
|                 |                                         |                                                                                                    |                                                                                                    |                                                                                                    |                                  |                        |                      |                  |
|                 |                                         | а но                                                                                                    | Online Regist                                                                                           | ration                                                                                                    |                                  |                        |                      |                  |
|                 |                                         | Carrier Carrier                                                                                                   |                                                                                                    |                                                                                                    |                                  |                        |                      |                  |
|                 |                                         | ent Details                                                                                                    |                                                                                                    |                                                                                                    |                                  |                        |                      |                  |
|                 | Ev                                      | ent Details                                                                                                    |                                                                                                    |                                                                                                    |                                  |                        |                      |                  |
|                 | Ev                                      | rent Details<br>22nd Conference o<br>MACHC (Meso Am                                                               | f the MACHC<br>Irican Caribbean Sea I                                                                   | Hydrographic Commissioni                                                                                                    |                                  |                        |                      |                  |
|                 | Ev                                      | rent Details<br>22/nd Conference of<br>MACHC (Meso Ame                                                            | f the MACHC<br>trican Caribbean Sea I                                                                   | Hydrographic Commission)<br>Status :                                                                                                    |                                  |                        |                      |                  |
|                 | Ev                                      | vent Details<br>22nd Conference o<br>MACHC (Meso Arm                                                              | f the MACHC<br>prican Caribbean Sea I                                                                   | Hydrographic Commission)<br>Status :<br>Open<br>Event type :                                                                                                    |                                  |                        |                      |                  |
|                 | E                                       | rent Details<br>22nd Conference of<br>MACHC (Meso Am                                                              | f the MACHC<br>erican Caribbean Ses I                                                                   | Hydrographic Commission)<br>Status :<br>Open<br>Event type :<br>Conference<br>Mettiges method                                                                                                    |                                  |                        |                      |                  |
|                 | E                                       | rent Details 22nd Conference a MACHC (Meso Am                                                                     | f the MACHC<br>trican Caribbean Ses I<br>ACHC<br>EVENT                                                  | Hydrographic Commission)<br>Status :<br>Open<br>Event type :<br>Conference<br>Meeting method :<br>VTC                                                                                                    |                                  |                        |                      |                  |
|                 | E                                       | event Details<br>22nd Conference of<br>MACHC (Meso Am<br>Description :<br>22nd Conference of<br>Carbiteen Sas hyd | Fthe MACHC<br>Infran Caribbean Sea I<br>ACHC<br>EVENT<br>Ithe Meso American 8<br>rographic Commission   | Hydrographic Commission)<br>Status :<br>Com<br>Event type :<br>Conference<br>Meeting method :<br>VTC<br>Event :<br>So New-2021 - 0                                                                                         | 03-Dec-2021                      |                        |                      |                  |
|                 | E.                                      | event Details<br>22nd Conference e<br>MACHC (Meso Am<br>Description :<br>22nd Conference e<br>Carbbean Sea Hyd    | If the MACHC<br>rrican Caribbean Sea I<br>CACHC<br>EVENT                                                | Hydrographic Commission)<br>Status :<br>Deem<br>Event type :<br>Conference<br>Meeting method :<br>VTC<br>Son Nov-2021 - 0<br>Venue :                                                                                       | 13-Dec-2021                      |                        |                      |                  |
|                 | a                                       | ent Details<br>22nd Conference e<br>MACHC (Meso Am<br>Pescription :<br>22nd Conference d<br>Caribbean Sea Hyd     | If the MACHC<br>Infran Caribbean Sea I<br>ACHC<br>EVENT                                                 | Hydrographic Commission)<br>Status :<br>Open<br>Event type :<br>Conference<br>Meeting method :<br>Virtes<br>Sourt :<br>30-Nov-2021 – O<br>Verue :<br>Reference link :<br>-                                                 | 13-Dec-2021                      |                        |                      |                  |
|                 | 6                                       | ent Details<br>22nd Conference of<br>MACHC (Meso Am<br>Peer/geton :<br>22nd Conference of<br>Caribbean Sea Hyd    | f the MACHC<br>erican Caribbean Sea I<br>CACHC<br>EVENT                                                 | Hydrographic Commission)<br>Status :<br>Open<br>Event type :<br>Conference<br>Metering method :<br>Verue :<br>Reference link :<br>Organizer :                                                                              | 13-Dec-2021                      |                        |                      |                  |
|                 | 6.                                      | event Details<br>22nd Conference 6<br>MACHC (Maso Arm<br>Description :<br>22nd Conference 6<br>Caribbean Saa Hyd  | f the MACHC<br>erican Caribbean Sea I<br>ACHC<br>EVENT<br>I the Meso American 8<br>rographic Commission | Hydrographic Commission)<br>Status :<br>Com<br>Event type :<br>Contence<br>Meeting method :<br>VTC<br>Bevent :<br>30-Nav-2021 - 0<br>Venus :<br>Reference link :<br>-<br>Organizer :<br>Registration :<br>© 6-Sep-2021 - 0 | 13-Dec-2021<br>33-Dec-2021       |                        |                      |                  |

| Zand Conference of the MACHC     Select     Select       MACHC (Meso American Caritbean Sea Hydrographic Commisson     Select     Country (2)       Status :     Select     Select       Conference     Conference     Select     Select       Description :     Series :     Solo title       Zand Conference of the Meso American & Caritbean Sea Hydrographic Commission     Select     Department     Job title       Venue :     Reference link;     First name     La       Place riter a correct e-mail address.     *E-mail                                                                                                    |                    |
|----------------------------------------------------------------------------------------------------|--------------------|
| MACHC (Meso American Caribbana, Sea Hydrographic Commission<br>MACHC (Meso American Caribbana, Sea Hydrographic Commission<br>Status :<br>Status : |                    |
| Status :     Status :       Description :     Seriet type :       22rd Conference of the Mess American &<br>Caritobean Sea Hydrographic Commission     Seriet :       30-Nov-2021<br>Venue :     American &<br>Select :       Venue :     Reference link :                                                                                                    |                    |
| Description :       Event type :         Z2rd Conference of the Mesa American &       Event 1:         Caribbean Sea Protographic Commission       Select         Venue :       Reference link;         Pescription :       Event 1:         22rd Conference of the Mesa American &       Event 1:         30-Nov-2021       Venue :         Venue :       Reference link;                                                                                                    |                    |
| Event type:     Conference       Description:     Zind Conference       Zind Conference of the Mess American &     Event :       Caribbean Sea Hydrographic Commission     30-Nov-2021       Venue:     Reference link:       Peace enter a correct e-mail address.                                                                                                    |                    |
| EVENT     Meeting method       Description :     Caribbean Sea Hydrographic Commission       Caribbean Sea Hydrographic Commission     Event :       30-Nov-2021     Venue :       Reference linki     Please enter a correct e-mail address.                                                                                                    |                    |
| Description :<br>22nd Conference of the Mass American &<br>Caribbean Sea Hydrographic Commission<br>Venue :<br>Reference linki<br>Plase enter a correct e-mail address.                                                                                                    |                    |
| Description :<br>22/20 Conference of the Mess American & Event :<br>Caribbean Sea Hydrographic Commission<br>Venue :<br>Reference link :<br>Plase enter a correct e-mail address.                                                                                                    |                    |
| Caribbean Sea Hydrographic Commission 230-Nov-2021<br>Venue :<br>References link :<br>Plase enter a correct e-mail address.                                                                                                    |                    |
| Venue :<br>*E-mail<br>Reference link :<br>Plase enter a correct e-mail address.                                                                                                    | Last name          |
| Reference link :<br>Please enter a correct e-mail address.                                                                                                    |                    |
|                                                                                                    |                    |
| Organizer : * Confirm e-mail                                                                                                    |                    |
| Registration : Please enter a correct Confirm e-mail address.                                                                                                    | ж.                 |
| C 06-Sep-2021                                                                                                    |                    |
| Remaining regia Supplementary Information                                                                                                    |                    |
| BO days Date of arrival Time of arrival Flight                                                                                                    | Flight No of arriv |
| 09/14/2021 12:30 PM FI                                                                                                    |                    |
| Date of departure Time of departure Elicit                                                                                                    | Flight No          |